## Web Wizard (Assistenten) als Admin verwenden

Mit dem Web-Wizard kannst Du eine Webseite vollautomatisch mit allen erforderlichen Einstellungen anlegen. Öffne dazu den Bereich "Webseiten" und wähle "Neue Webseite per Assistenten hinzufügen". Du siehst dann die folgende Maske:

| Assistent                                   |                  |
|---------------------------------------------|------------------|
| Einstellungen dieser Seite übernehmen 🛛 🧕 : | - Bitte wählen - |
| Server:                                     | - Bitte wählen - |
| Kunde:                                      | - Bitte wählen - |
| IP-Adresse:                                 | - Bitte wählen - |
| Domain:                                     |                  |
| Alias:                                      |                  |
|                                             |                  |
| Speicherplatzbeschränkung:                  | -1 MB            |
| Auto Subdomain:                             | www.             |
| Gewünschte Konfiguration:                   | - Bitte wählen - |
| PHP Version:                                | - Bitte wählen - |
| PHP Memory Limit:                           | Standardwert *   |
| Anzahl an Datenbanken:                      | 0 *              |
| Anzahl an Redis Datenbanken:                | 0 *              |
| Let's Encrypt SSL:                          | Ja 🔲             |
| FTP-Account erstellen:                      | Ja               |

Wenn Du den Server ausgewählt und die Domain (Name der Webseite) eingetragen hast, kannst Du die Seite bereits automatisch einrichten lassen. Wenn Du einen Kunden auswählst, wird die Webseite für diesen Kunden eingerichtet.

Wenn Du Let's Encrypt SSL aktiviert hast, versucht der Assistent gleich ein SSL-Zertifikat für Deine Webseite anzufordern. Dazu muss es einen passenden Eintrag im DNS geben.

Um ein bestimmtes CMS (z.B. Wordpress) zu installieren, wählst Du unten das von Dir gewünschte CMS aus und füllst die zusätzlichen Felder aus.

Um die Installation zu starten, musst Du nur noch auf "Speichern" drücken. Während die Installation noch im Hintergrund läuft, werden Dir schon die erforderlichen Zugangsdaten und Passwörter für Deine neue Webseite angezeigt. Wenn Du **Email an Kunden schicken** aktiviert hast, bekommt der Kunde dieser Webseite eine Email mit den Zugangsdaten und Passwörtern. Hast Du **Weitere Email-Empfänger** ausgefüllt, geht diese Mail auch an alle Email-Adressen, die aufgeführt sind.